# **Portail Famille**

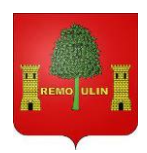

Les réservations se font désormais par le portail famille.

### • Comment se connecter au portail famille ?

Si vous n'avez pas encore reçu le mail d'invitation, n'hésitez pas à vous rapprocher de la directrice du centre de Loisirs Pauline JAMBOIS

Si vous avez déjà activé votre compte vous pouvez retourner sur le portail famille en passant

→ Par le lien direct : <u>https://portail7.aiga.fr/index.php5?client=06436</u>

Ou par le site internet des Francas du Gard :

https://francas30.org/parents-enfants/

Puis dérouler la page jusqu'à la carte interactive du Gard (Les Francas près de chez-vous ?) et cliquer sur Centre de loisirs de Remoulins

# Les Francas près de chez vous ?

| Plannings des vacances d'Automne                   | > Centre de loisirs de Bernis                               |
|----------------------------------------------------|-------------------------------------------------------------|
| <ul> <li>Centre de loisirs de Remoulins</li> </ul> | <ul> <li>Centre d'animation du Pays de Sommières</li> </ul> |
| > Centre de loisirs de Langlade                    | > Centre de loisirs de Caveirac                             |
| > Centre de loisirs périscolaire – Croc Minions    | > Centre de loisirs de Comps                                |
| > Centre de loisirs Chante Coucou                  | > Centre de loisirs des 4 Moulins                           |
| > Centre de loisirs de Fournès                     | > Centre de loisirs de Valliguières Pouzilhac               |
| > Centre de loisirs de Beauvoisin                  | > Centre de loisirs périscolaire de Montfaucon              |
|                                                    | SIRP Brouzet Carnas Corconne                                |
|                                                    | > Centre de loisirs de Méjannes le Clap                     |
|                                                    | > Centre de loisirs de Poulx                                |
|                                                    |                                                             |

Reste plus qu'à vous connecter avec les identifiants et mot de passe.

Votre identifiant correspond à votre adresse mail. Attention : il ne faut en aucun cas créer de compte

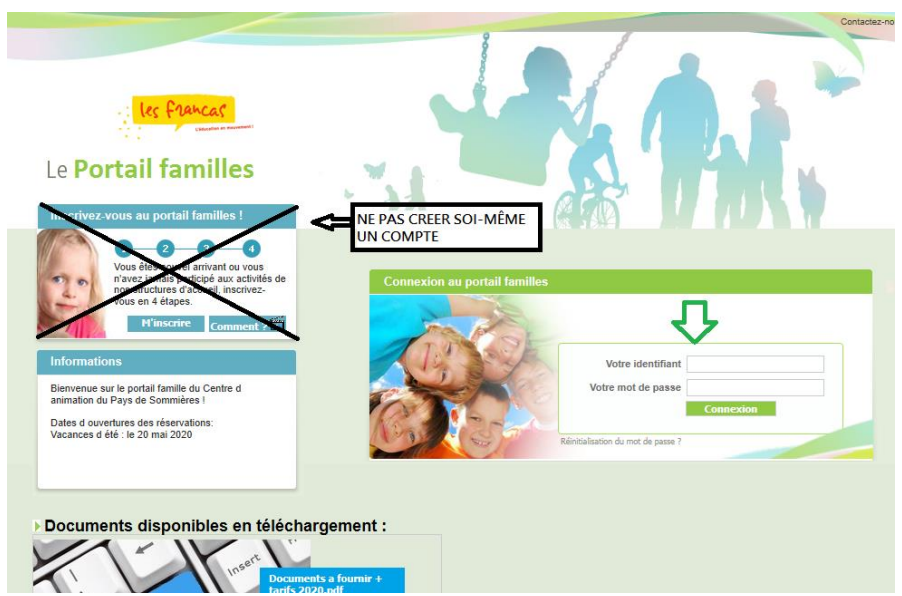

Une fois connecté à votre compte vous pouvez procéder aux inscriptions et réservations de votre/vos enfant(s).

• Comment effectuer une réservation ?

## ▲ Les réservations se font en deux fois :

- 1. J'inscris mon enfant à un centre de loisirs et à une période (ex :Vacances de printemps...)
- 2. Lorsque j'ai reçu le mail d'acceptation, je réserve les jours souhaités.

#### Etape 1 : choisir la période

Sélectionner « mes inscriptions » puis sur l'enfant concerné « nouvelle inscription » :

| e Portail familles                       | <u> </u>                                   |                              | Bienvenue dans votre espace perso<br>Se déconnecter |
|------------------------------------------|--------------------------------------------|------------------------------|-----------------------------------------------------|
| Accueil   Mon tableau de bord   Ma famil | e   Mes coordonnées   Mes inscrip          | tions   Mon compte           | Comment utiliser le portail ? 🎬                     |
| Mes inscriptions                         |                                            |                              | Vous êtes ici : Accueil » Mes inscription           |
|                                          |                                            |                              |                                                     |
| Age:5 an(s) → N                          | lé le : ▶ Sexe : M                         | asculin                      |                                                     |
| Modifier mes informations                | Nouvelle inscription Inscripti             | ons en attente Inscr         | iptions en cours                                    |
| CL: CENTRE D ANIMATION D                 | Libellé : MERCR                            | EDIS PERI SOMMIERES - M      | ercredi                                             |
| Date début : 02/10/2019 E                | ate fin : 03/07/2020 Groupe : 5-6 ans      |                              |                                                     |
| Mes réservations                         | Liste d'attente     Mes informations   Fai | re une demande d'attestation | d'inscription                                       |

Vous devez maintenant sélectionner le centre et la période souhaités :

| Le Portail familles                                                                                                    | Mes coordonnées   Mes inscriptions                      | Mon compte    | Bienvenue dans votre espace personn<br>Se déconnecter<br>Comment utiliser le portail ? 🞬 |
|----------------------------------------------------------------------------------------------------|---------------------------------------------------------|---------------|------------------------------------------------------------------------------------------|
| Demander une nouvelle inscription                                                                                                    |                                                         | Vous êtes ici | : Accueil » Ma Famille » Nouvelle inscription                                            |
| Choix du CL * : CENTRE D ANIMA<br>Choix du Type d activité * : Centre de loisirs<br>Choix de l Activité * : CL ETE MONTPEZ<br>Choix de la Période * : CL Sette Montpez<br>CL AOUT Montpez<br>CL JUILLET Montp | TION DU PAYS DE SOMMIERI V<br>VAT<br>12020<br>ezat 2020 |               |                                                                                          |
|                                                                                                    |                                                         |               |                                                                                          |
| Annuler                                                                                                    | Puis Valider                                            |               | 4+1                                                                                      |

NB : Les dates inscrites dans le mémo ne seront pas prises en compte.

Renouveler l'opération pour chaque enfant et/ou chaque période.

Après réception de la demande et validation du portail vous recevrez un mail vous indiquant que vous pouvez passer à l'étape 2 (la sélection des jours).

#### Etape 2 : Sélectionner les jours

Retourner dans « mes inscriptions »

Une fois l'inscription à la période validée par le portail vous pouvez sélectionner en dessous « mes réservations » :

| Le <b>Port</b> | ail familles                                                                                       |                                        | Bienvenue dans votre espace personnel.<br>Se déconnecter |
|----------------|----------------------------------------------------------------------------------------------------|----------------------------------------|----------------------------------------------------------|
| Accueil   M    | on tableau de bord   Ma famille   Mes coordonnées   Mes inscri                                     | ptions   Mon compte                    | Comment utiliser le portail ? 懂                          |
| Mos in         | ectintions                                                                                         |                                        | Vous êtes ici : Accueil » Mes inscriptions               |
|                |                                                                                                    |                                        |                                                          |
| O              |                                                                                                    |                                        |                                                          |
|                | ► Age: ► Ne le: ► Sexe: N                                                                          | asculin                                |                                                          |
|                | Modifier mes informations Nouvelle inscription Inscript                                            | ons en attente Inscriptions e          | en cours                                                 |
|                |                                                                                                    |                                        |                                                          |
|                | après validation de la période                                                                     |                                        |                                                          |
|                | CL : CENTRE D'ANIMATION D Libellé : <u>CL ETE</u>                                                  | SOMMIERES - CL JUILLET Sommi           | _                                                        |
| Ť              | Date début : 06/07/2020 Date fin : 31/07/2020 Groupe : 3-4 an                                      | ŝ                                      | -                                                        |
|                |                                                                                                    |                                        |                                                          |
|                | Mes reservations   Liste d'attente     Mes informations   Fa                                       | re une demande d'attestation d'inscrip | otion                                                    |
|                |                                                                                                    |                                        |                                                          |
|                |                                                                                                    |                                        |                                                          |
| 9              |                                                                                                    |                                        |                                                          |
| ?              | CL : CENTRE D ANIMATION D Libellé : CL AOUT Sommi                                                  | ਸੇres 2020                             |                                                          |
| 9              | CL : CENTRE D ANIMATION D Libellé : CL AOUT Sommi<br>Date début : 03/08/2020 Date fin : 28/08/2020 | ères 2020<br>Groupe : 3-               | 4 ans                                                    |

Le point d'interrogation signifie que la période n'a pas été encore accepté par le portail

Sélectionner les jours souhaités :

|                                    | n se      | lon  | une | em  | aine         | type          |              |                |     |      |     |                             |                    |                          |       |                |    |              |                     |                               |                           |                      |      |     |    |                       |                        |                                  |     |    |                                                                                 |
|------------------------------------|-----------|------|-----|-----|--------------|---------------|--------------|----------------|-----|------|-----|-----------------------------|--------------------|--------------------------|-------|----------------|----|--------------|---------------------|-------------------------------|---------------------------|----------------------|------|-----|----|-----------------------|------------------------|----------------------------------|-----|----|---------------------------------------------------------------------------------|
|                                    | 4         |      |     |     |              |               |              |                |     |      |     |                             |                    |                          | Ju    | illet          |    |              |                     |                               |                           |                      |      |     |    |                       |                        |                                  |     |    |                                                                                 |
| Accueils                           | 01        | 02   | 03  | 4 ( | 15 06        | 6 <b>07</b>   | 08           | 09             | 10  | 11   | 12  | 13                          | 14                 | 15                       | 16    | 17             | 18 | 19           | 20                  | 21                            | 22                        | 23                   | 24   | 25  | 26 | 27                    | 28                     | 29                               | 30  | 31 |                                                                                 |
| uppléments                         | М         | J    | v   | s   | DL           | м             | М            | J              | v   | s    | D   | L                           | м                  | м                        | J     | v              | s  | D            | L                   | М                             | М                         | J                    | ۷    | s   | D  | L                     | м                      | м                                | J   | ۷  |                                                                                 |
| Après-midi                         |           |      |     |     |              |               |              |                |     |      |     |                             |                    |                          |       |                |    |              |                     |                               |                           |                      |      |     |    |                       |                        |                                  |     |    |                                                                                 |
| Matin                              |           |      |     |     |              |               |              |                |     |      |     |                             |                    |                          |       |                |    |              |                     |                               |                           |                      |      |     |    |                       |                        |                                  |     |    |                                                                                 |
|                                    |           |      |     |     |              |               |              |                |     | alle | aer |                             | _ A                |                          | (H) - |                |    |              |                     |                               |                           |                      |      |     |    |                       |                        |                                  |     |    |                                                                                 |
| égende                             |           |      |     |     |              |               |              |                |     |      |     |                             |                    |                          |       |                |    |              |                     |                               |                           |                      |      |     |    |                       |                        |                                  |     |    |                                                                                 |
| égende<br>Case Libre               | :         |      |     | Der | nand         | e de          | rése         | rvat           | on  |      |     | Dem                         | anc                | le de<br>ion e           | nvo   | oyée           |    | E            | )em<br>n li:        | ande                          | de<br>atte                | rése<br>nte          | rvat | ion |    | Pr                    | éser                   | ice (                            | Non |    | Réservation facturée<br>(Non modifiable)                                        |
| égende<br>Case Libre<br>Réservatio | e<br>n va | lidé | 4   | Der | mand<br>nand | e de<br>e d'a | rése<br>nnul | rvati<br>atior | ion |      |     | Dem<br>réser<br>Dem<br>envo | anc<br>rvat<br>anc | le de<br>ion e<br>le d'a | nvo   | oyée<br>ulatio | 'n | E<br>e<br>(( | )em<br>n lis<br>)em | ande<br>ste d<br>ande<br>d'at | de<br>atte<br>d'a<br>ente | rése<br>nte<br>nnula | rvat | ion | -  | Pri<br>mo<br>Ab<br>mo | éser<br>odifia<br>isen | ice (<br>ible)<br>ce (l<br>ible) | Non |    | Réservation facturée<br>(Non modifiable)<br>Demande de<br>réservation à annuler |

Pensez à bien cocher les 3 cases matin/repas/après-midi si journée complète

Après avoir selectionné les jours dont vous avez besoin cliquer sur VALIDER (pensez à réserver les jours pour vos autres enfants).

Une fois vos demandes traitées, vous recevrez un mail avec le détail des réservations validées ou en attente.

• Comment suivre mes réservations ou effectuer des modifications ?

Vous pouvez suivre en temps réel l'avancée de vos réservations, en vous connectant à votre portail et en reproduisant l'étape 2.

Dans le tableau des réservations, les couleurs vous indiquent à quelle étape vous en êtes. Vos réservations sont définitivement validées lorsque les cases sont en vert.

Pour effectuer une annulation, il vous suffit de déselectionner la case en cliquant dessus. L'annulation est validée lorsque la case redevient blanche.

### • <u>Comment connaitre mon solde</u>?

Dans la rubrique « mon compte » **puis** « détail financier par inscription » :

| Le <b>P</b>                                                                                                    | ertail familles                                                                                                    |
|----------------------------------------------------------------------------------------------------|----------------------------------------------------------------------------------------------------|
| Accuei                                                                                                    | I   Mon tableau de bord   Ma famille   Mes coordonnées   Mes inscriptions   Mon compte Comment utiliser le portail ? 🛅                                                                                                    |
|                                                                                                    | Vous êtes ioi : Accueil » Mon compte                                                                                                    |
|                                                                                                    | Famille :      Solde des factures au 21/06/2020 :      Situation financière Famille au 21/06/2020 :      Situation financière Famille au 21/06/2020 :      Nombre d'enfants à charge :      Suddenf famillal : 1500      Date de mise à jour de revenus : 01/01/2019  Mot de passe   Détail financier par inscription   Détail financier par facture   Demande d'Attestation fiscale                                                                                                    |
|                                                                                                    |                                                                                                    |
|                                                                                                    | Gestionnaire : CENTRE INTERCOMMUNAL ANIMATION       Modifier mon comple ?         Adresse : 165 RUE PHILIPPE MAUPAS LALTIS 30900       Reglement à la réservation auprès du secrétariat.         NMMES       Contact : accuel@drancas30 org                                                                                                    |
|                                                                                                    |                                                                                                    |
| Le <b>P</b>                                                                                                    | iles Francas<br>ortail familles                                                                                                    |
| Le P<br>Accueil                                                                                                | Image: Instant sector of the sector of the sector of th |
| Le P<br>Accueil                                                                                                | Ites Francas         Ortail familles         Mon tableau de bord       Ma famille         Mon tableau de bord       Ma famille         Mon tableau de bord       Ma famille         Mon tableau de bord       Ma famille         Mon tableau de bord       Ma famille         Mon tableau de bord       Ma famille         Mon tableau de bord       Ma famille         Mon tableau de bord       Ma famille         Mon tableau de bord       Ma famille         Mon tableau de bord       Mas famille         Mon tableau de bord       Mas famille         Mon tableau de bord       Mas famille         Mon tableau de bord       Mas famille         Mon tableau de bord       Mas famille         Mon tableau de bord       Mas famille         Mon tableau de bord       Mas famille         Mon tableau de bord       Mas famille         Mon tableau de bord       Mas famille         Mon tableau de bord       Mas famille         Mon tableau de bord       Mas famille         Mon tableau de bord       Mas famille         Mas famille       Mas famille         Mas famille       Mas famille         Mas famille       Mas famille         Mas fam                                                                                                    |
| Le P<br>Accueil                                                                                                | Itervenue dans votre espace personnel.         Sottail familles         Itervenue dans votre espace personnel.         Mon tableau de bord       Ma famille         Mon tableau de bord       Ma famille         Mon tableau de bord       Ma famille         Mon tableau de bord       Ma famille         Mon tableau de bord       Ma famille         Mon tableau de bord       Ma famille         Mon tableau de bord       Ma famille         Mon compto - Détail financier par inscription       Mon compte - Détail financier par inscription         Vide règlements sont suivis de ce logo <ul> <li></li></ul>                                                                                                    |
| Le P<br>Accueil                                                                                                | Image: Section of the section of the section of th |
| Le P<br>Accueil                                                                                                | Image: Sector Sector |
| Le P<br>Accuell<br>S<br>S<br>C<br>C<br>C<br>C<br>C<br>C<br>C<br>C<br>C<br>C<br>C<br>C<br>C<br>C<br>C<br>C<br>C | Image: Section of the section of the section of th |

Nous vous rappelons que le paiement s'effectue en avance. Vos réservations peuvent être bloquées si votre situation n'est pas à jour.